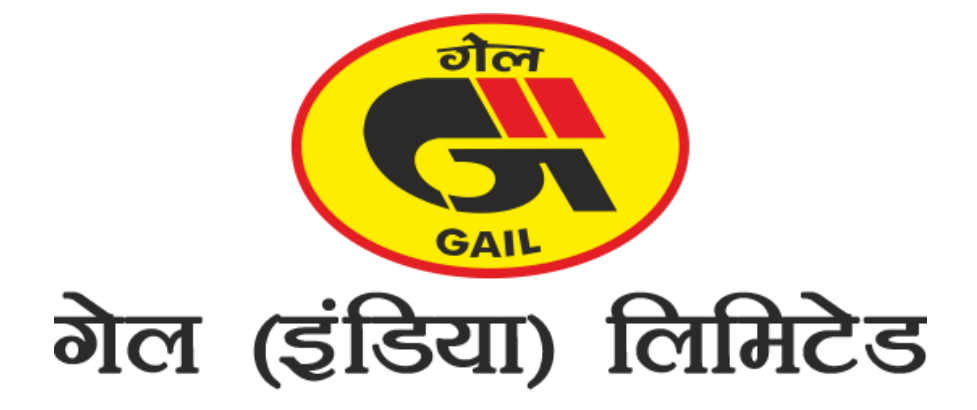

### **USER MANUAL**

**Customer Self Certification System** 

#### 1:-Register New User:-

| User Login                       |                                                                |
|----------------------------------|----------------------------------------------------------------|
| SAP ID                           |                                                                |
| Password                         |                                                                |
| UUE 2                            |                                                                |
| САРТСНА                          |                                                                |
| SUBMIT                           |                                                                |
| Register New User? Register Here | Click on Register here<br>link button to register<br>New User. |

#### 1.2:-Register New User steps:-

• Click on Register Here link button to Register after click on Register Here link button then "Email Verification" form will be appear.

**1.3:-Register New User/Email Verification:** 

| Email Verificatio | on                |
|-------------------|-------------------|
| Customer! Apply   | Now               |
| SAP ID:           | Enter your SAP ID |
| Captcha:          | Input symbols     |
|                   |                   |

#### **1.4:-** Register New User/Email Verification steps:

- Enter SAP ID
- Enter Captcha.
- Click on **Send OTP on Email** button then your OTP will be send to your official email ID and one confirmation message will be appear on your screen.

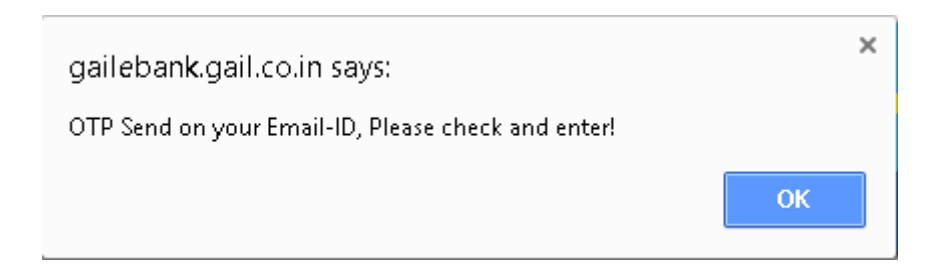

• After click on ok button of confirmation message then you will be redirect to Email Verification page.

#### 1.5:-Email Verification by OTP:

| Customer! Apply N | low               |
|-------------------|-------------------|
| SAP ID:           | XXXXXXX           |
| Email ID:         | XXXXXX@gail.co.in |
| OTP:              | OTP               |
|                   | VerifyOTP         |

#### **1.6:- Email Verification by OTP steps:**

- SAP ID and E Mail ID will be disabled.
- Enter OTP which is send to your official Email ID.
- Click on **Verify OTP** button then your email will be verified one confirmation message will be appear on your screen which is mentioned below screen shot.

| gallebank.gall.co.in says:                              |    |
|---------------------------------------------------------|----|
| Your account has been verified kindly set your password |    |
|                                                         | OK |
|                                                         |    |

1.7:- Registration/Set password/Change Password:-

|           | VVVVV             |
|-----------|-------------------|
| SAP ID:   | *****             |
| Email ID: | XXXXXX@gail.co.in |
| Password: |                   |
| Conform   |                   |
| Password: |                   |
| Captcha:  | NFA               |
|           | Input symbols     |
|           | САРТСНА           |
|           |                   |

2.4:- Registration/Set password/Change Password steps:

- SAP ID and E Mail ID will be disabled.
- Enter Password and Confirm Password.
- Enter valid Captcha.
- Click on **Submit** button then one confirmation message will be appear on your screen which is mentioned below screen shot.

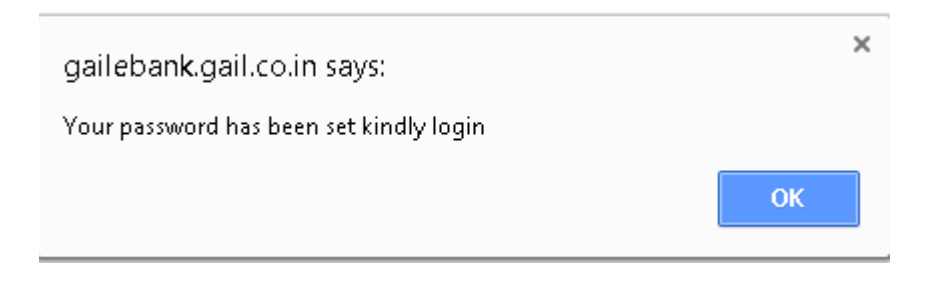

## **2:-Login page:**

|                  | User Login                   | Enter SAP ID                 |
|------------------|------------------------------|------------------------------|
|                  | SAP ID                       |                              |
|                  | Password                     | Enter your valid<br>password |
|                  | UUE                          |                              |
|                  | САРТСНА                      |                              |
| Click on Submit  | SUBMIT                       |                              |
| button to login. | L New User? Register<br>Here |                              |

#### 2.1:- Steps for login in Customer Self Certification System.

- Enter valid SAP ID and password.
- Enter valid Captcha.
- Click on Submit button to log-in in Customer Self Certification System.
- After login through valid SAP ID and password then you will be redirect to Customer Self Certification System's Document upload Page.

#### 3:- Customer Self Certification System Upload Document Page:

| gout_           |                           |        |            |              |                                 |                     |                                          |            |         |            |          |
|-----------------|---------------------------|--------|------------|--------------|---------------------------------|---------------------|------------------------------------------|------------|---------|------------|----------|
| Jplo            | bad Doc                   | cume   | nts        |              |                                 |                     |                                          |            |         |            |          |
| Perio           | d                         | 5      | Select     |              | Invoice Number                  | Invoice Nun         | Contract Number                          |            |         | Contract N |          |
| Total<br>Billed | Quantity<br>I(MMBTU)      | Т      |            |              | Quantity Billed-<br>GST (MMBTU) |                     | Balance Quantity Non<br>GST Goods(MMBTU) |            |         | Non-GST    |          |
| Fortn<br>Certif | ighty Self<br>ficate File | CI     | ioose File | No file chos | en                              | Term and conditions | Save                                     |            |         |            |          |
|                 | Customer                  | Custon | er Bariad  | Contract     | Total Quantity                  | Quantity Billed     | d- Balance Qu                            | antity Non | Invoice | Target     | Submitte |

# **3.1:-** Steps for Upload Documents in Customer Self Certification System.

- Select Period
- Enter Invoice No.
- Enter Contract No.
- Enter Total Quality Billed (MMBTU).
- Enter Quality Billed GST (MMBTU).
- Select Fortnighty self-Certificate File.
- Make sure Terms and Conditions check box should be checked.
- Click on save button to save uploaded documents with details.

**Log-out:** - click on Log-out button to exit from application.